## Anleitung für eine Simulation zur Wärmeströmung mit "Energy2D"

In diesem Fall ist es ratsam, auf ein vorgefertigtes Beispiel zu verzichten und den entsprechenden Aufbau selbst zu erstellen.

Nach dem Öffnen der Software ist es empfehlenswert, die neue Datei unter "File" direkt abzuspeichern und diesen Vorgang während des Erstellens der Szene immer zu wiederholen.

Die Ansicht sollte wie auch im vorherigen Beispiel zur Wärmeleitung angepasst werden, um die Anzahl der dargestellten Informationen zu beschränken.

| View Options          |           |               |                   | × |
|-----------------------|-----------|---------------|-------------------|---|
| General Visualization |           |               |                   |   |
| Isotherm              | Velocity  | Streamlines   | Heat Flux Lines   |   |
| Heat Flux Arrows      | Tickmarks | Graph         | See-Through       |   |
| Smooth                | Clock     | Grid          | View Factor Lines |   |
| Color Palette         | Logo      | Control Panel |                   |   |
|                       |           |               |                   |   |
|                       |           |               |                   |   |
|                       |           |               | O                 | ĸ |

| Copy<br>Cut<br>Paste<br>Copy Image | Strg+C<br>Strg+X<br>Strg+V<br>Strg+Alt+C |                            |
|------------------------------------|------------------------------------------|----------------------------|
| Cut<br>Paste<br>Copy Image         | Strg+X<br>Strg+V<br>Strg+Alt+C           |                            |
| Paste<br>Copy Image                | Strg+V<br>Strg+Alt+C                     |                            |
| Copy Image                         | Strg+Alt+C                               |                            |
|                                    |                                          |                            |
| Properties                         |                                          |                            |
| View Options                       |                                          |                            |
| Sensor Data                        |                                          |                            |
| Task Manager                       |                                          |                            |
| Preferences                        |                                          |                            |
|                                    |                                          |                            |
|                                    | fask Manager<br>Preferences              | ask Manager<br>Preferences |

Im nächsten Schritt gilt es die Eigenschaften des umgebenden Mediums zu verändern. Mit einem Rechtsklick auf den Hintergrund gelangt man unter "Properties" auf die Eigenschaften des Mediums.

Um das Aufsteigen der erwärmten Luft einer Kerzenflamme anschaulich zu simulieren,

stellt man den Wert für die Konduktivität ("Conductivity") von 0,025 auf 1 und den Wert für die kinematische Viskosität ("kinematic viscosity") von 0,00001568 auf 0,000001568.

DieEinstellungunter"buoyancyapproximation"(NäherungdesAuftriebswertes)mussvon "column average"(Spaltenmittelwert)auf"all-cellavarage"

| Model Properties              |                        | ×                 |
|-------------------------------|------------------------|-------------------|
| General Medium Sunlight P     | article Boundary       |                   |
| Background temperature        | 0                      | °C                |
| Conductivity                  | 1                      | W/(m·°C)          |
| Specific heat                 | 1012                   | J/(kg+°C)         |
| Density                       | 1.204                  | kg/m <sup>3</sup> |
| Kinematic viscosity           | 0.000001568            | m²/s              |
| Thermal expansion coefficient | 0.00025                | m/(s².°C)         |
| Buoyancy approximation        | All-cell average 🗸 🗸 🗸 |                   |
| Gravity type                  | Uniform 🗸              |                   |
|                               |                        |                   |
|                               |                        | OK Cancel         |

(Durchschnitt aus allen Zellen) verändert werden.

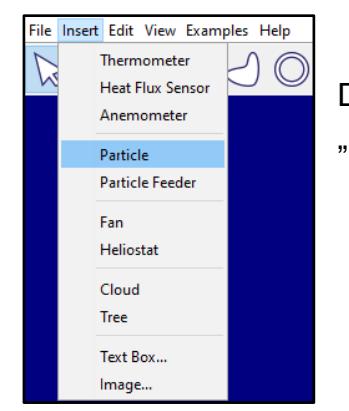

Die Kerzenflamme erstellt man, indem man unter "Insert" ein "Particle" in die Szene lädt.

Drückt man mit der rechten Maustaste auf diesen Partikel, kann man in den Eigenschaften den Radius (auf ca. 0,1 m) und die Temperatur (auf ca. 50°C) verändern. Um zu verhindern, dass sich dieser Partikel durch die voreingestellte Gravitation bewegt, stellt man unter "movable" die Option "false" ein. Nachdem man die Szene erneut abgespeichert hat, kann man die Simulation starten ("Run"). Die aufsteigende warme Luft wird dargestellt.

| Particle (#0) Properties × |           |
|----------------------------|-----------|
| Unique ID:                 |           |
| Label:                     |           |
| Mass (kg):                 | 0.1       |
| Radius (m):                | 0.1       |
| <br>Temperature (°C):      | 50        |
| <br>Rx (m):                | 3.8       |
| Ry (m):                    | 6         |
| Vx (m/s):                  | 0         |
| Vy (m/s):                  | -0        |
| θ (°):                     | 0         |
| ω (°/s):                   | 0         |
| Color:                     | •         |
| Velocity Color:            | <b>—</b>  |
| Movable:                   | false 🗸   |
| Draggable by User:         | true 🗸    |
|                            | OK Cancel |

Der beschriebene Umgang zur Darstellung der Wärmeströmung mit der Simulationssoftware ist im folgenden Video zu sehen:

https://youtu.be/2dh6O\_\_LJ\_c